| Kurzanleitung Pass<br>für Vereinsanwer                                                                                                    | Online<br>der                                                                                                    | DFBnet )<br>DFBnet Module                                                                                                    | Service                                                                                                    | News                                                                                                    | www.fussball.de                                                                                                    |                             |          |
|----------------------------------------------------------------------------------------------------|----------------------------------------------------------------------------------------------------|----------------------------------------------------------------------------------------------------|----------------------------------------------------------------------------------------------------|----------------------------------------------------------------------------------------------------|----------------------------------------------------------------------------------------------------|-----------------------------|----------|
| <u>Schritt 1</u><br>→ Einwahl über die bekannte Plattform des                                                                                                    | s DFBnet                                                                                                    | net Module                                                                                                    | Willkommen bei                                                                                                    | DFBnet                                                                                                    |                                                                                                    |                             |          |
| www.dfbnet.org                                                                                                    | Erge<br>Spie<br>L kl<br>W<br>Schi<br>Spie                                                                                 | ebnismeldung<br>elansetzung<br>assisch<br>ebtop<br>ri-Ansetzung<br>elbericht                                                                                | Anmeldung zur geschlos<br>Benutzergruppe<br>Bitte geben Sie nun Ihre v<br>DFBnet-Anwendernumm<br>Kennwort ein und bestätig<br>"anmelden".                                    | ollständige<br>er und das<br>gen Sie mit                                                                         | Verbandsauswahl<br>Anwender-Nr.<br>Kennwort                                                                           |                             | ~        |
| DFBnet Module   Passwesen Online     Ergebnismeldung   Hier gelangen Sie zum DFBnet Passwesen Online der a     Spielansetzung   Badischer Fußball-Verband     - Webtop   Eremer Fußball-Verband     Spielbericht   Benutzerverwaltung     Pass Online   Fußball-Landesverband Brandenburg     Pass Online   Fußball-Verband     Turnierspielbetrieb   Schulungsungebung     Passwort vergessen?   Südwestdeutscher Fußball-Verband     Passwort vergessen?   Süchsischer Fußball-Verband | m<br>her Fußball-Verband                                                                                                  | utzerverwaltung<br>sonline<br>nierspielbetrieb<br>Schrittt<br>→ Au:                                                                                         | Eite beachten Sie auch u<br>Allgemeinen Geschäftsbe<br>2<br>swahl des zus<br>Sächsischer                                                                                     | nsere<br>edingungen.<br>tändigen<br>Fußball-                                                                     | Landesverbar<br>Verband                                                                                               | Indes                       | ielden j |
| Schritt 3<br>→ Anmelden über den Button<br>und danach Eingabe von<br>Benutzerkennung und<br>Passwort<br>Wilkomm<br>Spielerdet<br>Spielerdet<br>Vertragsp<br>Wartefrict                                                                                                    | ne Anmeldung<br>Die Abfrage de<br>vorherige Autor<br>Anmeldung erfe<br>Wenn Sie noch<br>Ihrer zuständig<br>en<br>en<br>en | - Login<br>er Spielberechtigu<br>risierung. Bitte ge<br>olgreich durchgefü<br>nicht im Besitz ei<br>en Mitgliedsorgan<br>Geben Sie<br>Benutzerk<br>Passwort | ingen sowie das Erstelle<br>iben Sie dafür Ihre Benu<br>ihrt werden konnte, könr<br>ner gültigen Kennung sir<br>isation (Sächsischer Fußl<br>Ihre Benutzerkennung<br>iennung | n einer Spielerl<br>utzerkennung un<br>nen Sie diesen S<br>ad, wenden Sie a<br>ball-Verband).<br>und Ihr Passwor | Ann<br>iste pro Verein erforder<br>nd Ihr Passwort ein. We<br>iervice nutzten.<br>isich bitte an den Adminis<br>t ein | n eine<br>nn die<br>strator |          |

## Schritt 4

## Abfrage der Spielberechtigung <u>eines</u> bestimmten Spielers

<u>Hinweis:</u> Zur Abfrage der Spielberechtigung muss entweder die Passnummer des Spielers eingegeben werden oder es muss der <u>genaue</u> Name und Vorname des Spielers zur Suche verwendet werden !!

| Abfrage bestimmter Spielberechtigungen |                            | Abfrage bestimmter Spielberechtigungen |                            |
|----------------------------------------|----------------------------|----------------------------------------|----------------------------|
|                                        |                            |                                        |                            |
| Passnummer 222222                      | Geburtstag .               | Passnummer                             | Geburtstag .               |
| Name                                   | Vorname                    | Name Grandt                            | Vorname Thomas             |
| Vereinsnummer                          | Vereinsname                | Vereinsnummer                          | Vereinsname                |
| LSB-Nummer                             |                            | LSB-Nummer                             |                            |
|                                        |                            |                                        |                            |
|                                        | suchen leeren zurücksetzen |                                        | suchen leeren zurücksetzen |

Anzahl der Spielberechtigungen: 1

## <u>Schritt 5</u>

Beide Suchvorgänge führen zur Anzeige der aktuellen Spielberechtigung des gesuchten Spielers.

Nach Anklicken des Buttons kann man dazu Details abrufen.

| Passnr. | Name,   | Alters-    | Verein               |   |
|---------|---------|------------|----------------------|---|
| *       | Vorname | klasse     | Vereinsnummer        |   |
| 222222  | Grandt  | Senioren   | SV Stahl Reichenhain | 3 |
|         | Thomas  | 21.06.1966 | 63001366             |   |

## <u>Schritt 6</u> $\implies$ Spielerliste(n) des eigenen Vereins aufrufen

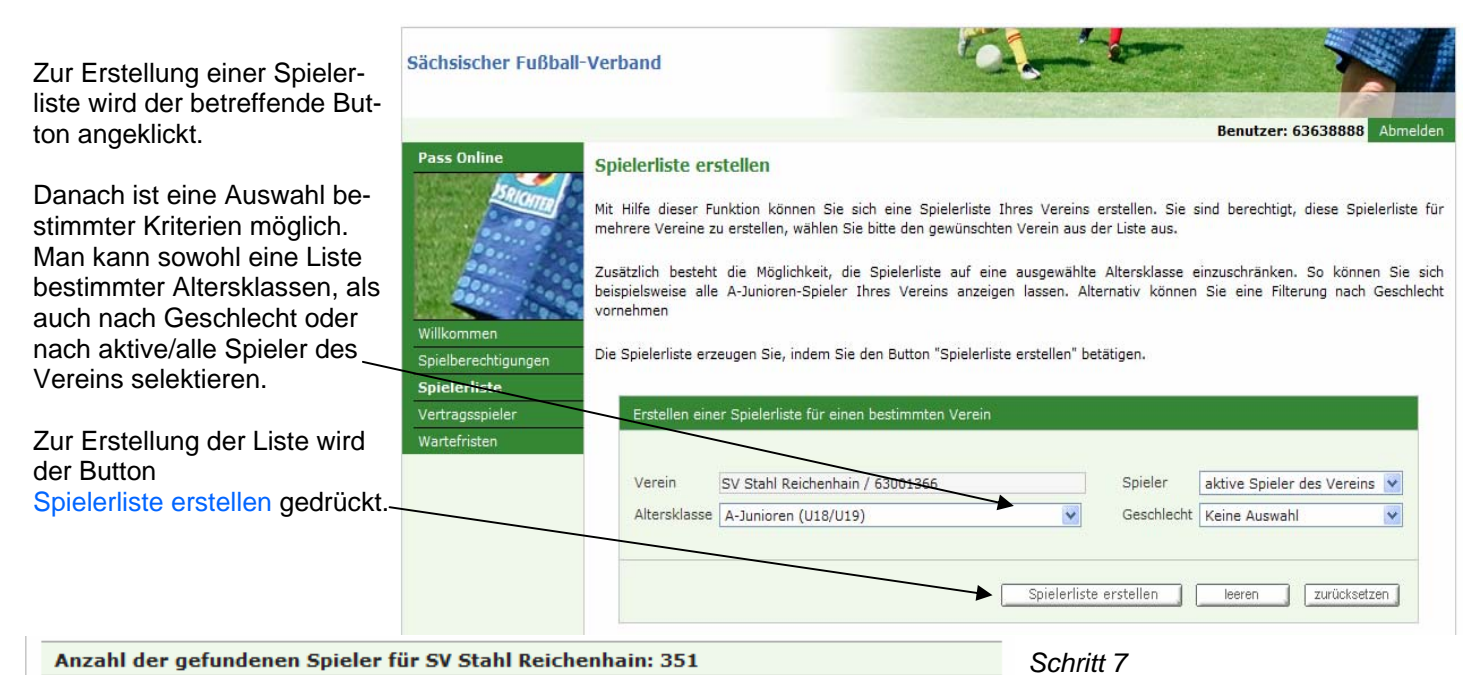

#### Anzahl der gefundenen Spieler für SV Stahl Reichenhain: 351

### 2 3 4 5 6 7 8 9 10 11 ... >>

| Passnr.   | Name,<br>Vorname<br>▲ | Alters-<br>klasse                  | Spielrecht<br>Pflicht | Spielrecht<br>Feundschaft | Abmeldung  |               |    |
|-----------|-----------------------|------------------------------------|-----------------------|---------------------------|------------|---------------|----|
| 215581    | Mustermann<br>Max     | Senioren<br>23.09.1986             | 06.09.2005            | 03.08.2005                |            | ٥             | ₫  |
| 199595    | Mustermann<br>Max     | Senioren<br>17.10.1984             | 06.05.2003            | 06.05.2003                |            | ÷             | 3  |
| 217800    | Mustermann<br>Max     | Senioren<br>06.08.1961             | 04.03.2005            | 04.03.2005                |            | ê             | ₹, |
| 0004-6187 | Mustermann<br>Max     | E-Junioren (U10/U11)<br>03.05.1996 | 30.03.2006            | 30.03.2006                |            | ê             | 3  |
| 216464    | Mustermann<br>Max     | Senioren<br>17.08.1983             | 04.11.1994            | 04.11.1994                |            | ÷             |    |
| 332914    | Mustermann<br>Max     | B-Junioren (U16/U17)<br>21.01.1990 | 10.11.2000            | 10.11.2000                |            | <b>\u00e9</b> | R  |
| 0036-6926 | Mustermann<br>Max     | C-Junioren (U14/U15)<br>20.02.1992 | 25.10.2006            | 25.10.2006                |            | ê             | 3  |
| 174029    | Mustermann<br>Max     | Senioren<br>24.06.1968             | 18.05.2000            | 18.05.2000                | 10.01.2006 | ê             | ₹, |
| 0004-6186 | Mustermann<br>Max     | F-Junioren (U8/U9)<br>25.02.1999   | 30.03.2006            | 30.03.2006                |            | ŵ             | ₹, |
| 206731    | Mustermann<br>Max     | Senioren<br>22.08.1981             | 22.08.2003            | 22.08.2003                |            | ê             | 3  |
| 207067    | Mustermann<br>Max     | Senioren<br>13.12.1985             | 19.08.1994            | 19.08.1994                | 10.01.2006 | ê             | 3  |

Spielerliste wurde erstellt

Aus der fertigen Spielerliste kann man die vereinsinternen Daten der Spieler erkennen, welche für das Spielrecht maßgebend sind.

Hat man die Option "Alle Spieler des Vereins" gewählt, werden auch die Spieler angezeigt, welche abgemeldet/gewechselt sind und das Abmeldedatum beim Verein wird /angezeigt.

Für den Export der Spielerliste zur vereinsinternen Arbeit stehen sowohl eine Druckfunktion (als PDF-Datei) als auch ein Download (als CSV-Datei zur Weiterverarbeitung mit MS Excel) zur Verfügung.

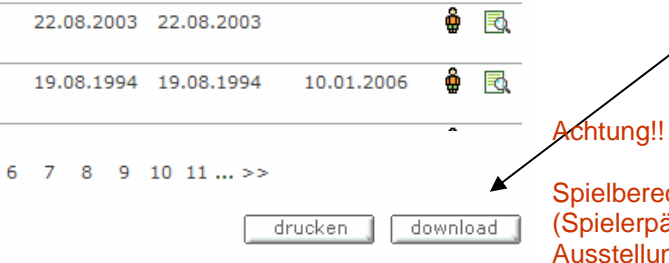

Spielberechtigungen (Spielerpässe) sind sofort nach Ausstellung in der Passstelle des SFV in der Vereinsspielerliste sichtbar!! So können zeitaufwendige Nachfragen in der Passstelle vermieden werden.

## Legende:

Ö, Spielerstatus: Amateur

📲 Spielerstatus: Vertragsspieler

1 2 3

5

4

🗟 Detailansicht der Spielberechtigung öffnen

# Weitere Funktionen von Pass-Online

## Wartefristen-Planspiel

Das Wartefristen-Planspiel funktioniert auch ohne Eingabe der Kennung.

Mit dieser Funktion können ohne goßen Aufwand und ohne Anruf in der Passstelle des SFV die Wartefristen bzw. die Freundschafts- und Pflichtspielberechtigungen eines Spielers ermittelt werden.

Der Ermittlung der Wartefrist liegen die aktuellen Ordnungen des SFV diesem Planspiel zugrunde.

| Bitte geben Sie die Kriterien für die Ermittlung der Wartefrist ein |              |  |  |  |
|---------------------------------------------------------------------|--------------|--|--|--|
|                                                                     |              |  |  |  |
| Altersklasse                                                        | Senioren 🗸   |  |  |  |
| Tag des Antragseinganges                                            | 01.02.2007   |  |  |  |
| Tag der Abmeldung                                                   | 31 .12 .2006 |  |  |  |
| Tag des letzten Spiels                                              | 13.12.2006   |  |  |  |
| Zustimmung zum Vereinswechsel                                       | ja 💙         |  |  |  |
|                                                                     |              |  |  |  |
| Eingaben leeren Wartefristen ermitteln                              |              |  |  |  |
| Folgende Wartefrist konnte ermittelt werden                         |              |  |  |  |
|                                                                     |              |  |  |  |

13 .06 .2007

Spielberechtigt für Freundschaftsspiele ab 01 .02 .2007

Zunächst wird die entsprechende Altersklasse des Spielers eingestellt. Zu den Senioren gehören alle Spieler über 18 Jahre.

Danach werden der Tag des Posteingangs in der Passstelle, der Tag der nachweisbaren Abmeldung beim abgebenden Verein und der Tag des letzten Spieles für den abgebenden Verein eingegebnen.

Jetzt muss noch eingestellt werden, ob eine Zustimmung (ja) oder eine Nichtzustimmung (nein) des abgebenden Verein vorliegt.

Nach dem Drücken des Buttons Wartefrist ermitteln erhält man eine verbindliche Aussage zu den Tagen, ab denen der betreffende Spieler für Freundschaftsspiele und Pflichtspiele spielberechtigt wäre.

suchen leeren zurücksetzen

# Vertragsspieler

Mit dieser Funktion kann abfragt werden, ob ein bestimmter Spieler den Status eines Vertragsspielers hat.

Spielberechtigt für Pflichtspiele ab

Dazu ist die Eingabe der in der nebenstehenden Übersicht rot markierten Angaben erforderlich.

| Sächsischer Fußball                                                                  | -Verband                                                                                                    |                |
|--------------------------------------------------------------------------------------|----------------------------------------------------------------------------------------------------|----------------|
|                                                                                      | Anma                                                                                                    | elden          |
| Pass Online                                                                          | Vertragsspieler<br>Zur Abfrage eines Vertragsspielers müssen Sie die Passnummer des entsprechenden Spielers eingeben. Ist die Passnummer<br>bekannt, können Sie alternativ den Namen und den Vornamen verwenden. Zusätzlich können Sie die Suchabfrage auf e<br>Verein, die Vertragslaufzeit und/oder das Alter des Spielers einschränken. Diese Einschränkungen sind aber nicht erforderlich.<br>Sie starten Ihre Suchanfrage, indem Sie die Schaltfläche "suchen" betätigen. | nicht<br>sinen |
| Willkommen<br>Spielberechtigungen<br>Spielerliste<br>Vertragsspieler<br>Wartefristen | Die Suche nach Vertragsspielern erfordert mindestens folgende Eingaben:<br>• eine Passnummer oder<br>• einen Vornamen und einen Nachnamen (jeweils länger als ein Zeichen) und<br>• die Auswahl des Verbandes<br>Bitte überprüfen Sie Ihre Eingaben und starten Sie die Suche erneut.                                                                                                    |                |
|                                                                                      | Suche über Vertragsspieler                                                                                                    |                |
|                                                                                      | Passnummer Mandant SFV (Sächsischer Fußbe ▼   Name Vorname   Verein Alter Keine Auswahl   Vertragslaufzeit Keine Auswahl ▼                                                                                                    |                |

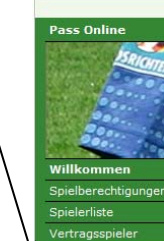

Sächsischer Fußball-Verband

Herzlich Willkommen,

Pass Online ist Bestandteil des DFBnet Passwesens und bietet seinen Besuchern und Anwendern in erster Linie die Möglichkeit, Spielberechtigungen online abzufragen. Daneben werden auf diesen Seiten die Vertragsspieler Ihres zuständigen Mitgliedsverbandes angezeigt. Das Wartefristen-Planspiel simuliert die Ermittlung des Spielrechts bzw. der Wartefristen, wenn alle dafür erforderlichen Parameter eingegeben werden. Die hier verfügbaren Informationen sind ein Serviceangebot Ihres zuständigen Mitgliedsverbandes (Sächsischer Fußball-Verband) und sollen die Transparenz und die Aktualität im Bereich des Passwesens erhöhen.

Bitte beachten Sie, dass die Funktionalität zur Abfrage der Spielberechtigungen nur autorisierten Benutzern zur Verfügung steht. Aus diesem Grund benötigen Sie eine Benutzerkennung und ein Passwort. Wenn Sie nicht im Besitz dieser Zugangsdaten sind, wenden Sie sich bitte an den Administrator Ihrer Mitgliedsorganisation (Sächsischer Fußball-Verband).

Wir wünschen Ihnen viel Spaß auf unseren Seiten.